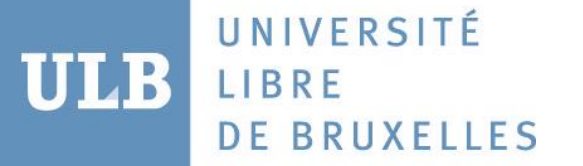

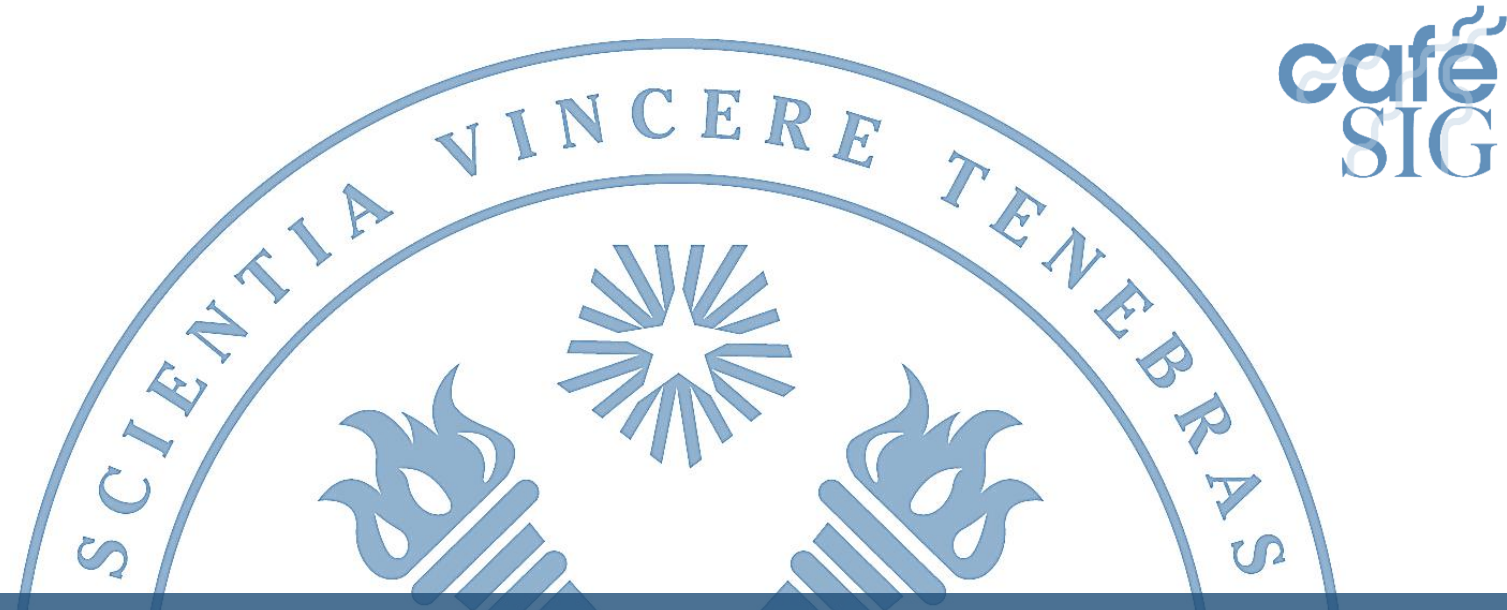

BRUXELLE

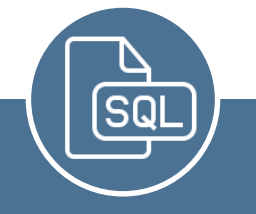

# Bases de données : 8 - Structuration de données en SQL

FRSITAS

Karim Lidouh (Karim.Lidouh@ulb.ac.be)

http://cafesig.ulb.ac.be

#### Introduction

Une quantité de données trop volumineuses peut vous empêcher de corriger les erreurs d'encodage dans toutes les lignes à la main.

Dans ces cas-là, il faudra privilégier une approche plus automatique :

- S'assurer que toutes les données sont suffisamment subdivisées de façon à répondre aux besoins du modèle
- Importer les données dans une unique table au sein de la base de données
- Corriger les erreurs dans chaque colonne en vérifiant les modalités
- Extraire les données nécessaires pour remplir les tables des entités et associations du modèle défini

## Exercice : Gestion Aéroport

- Utiliser le fichier CSV de données complètes de l'exercice
- L'objectif est de recréer le modèle établi et de remplir la base de données en utilisant uniquement le langage SQL

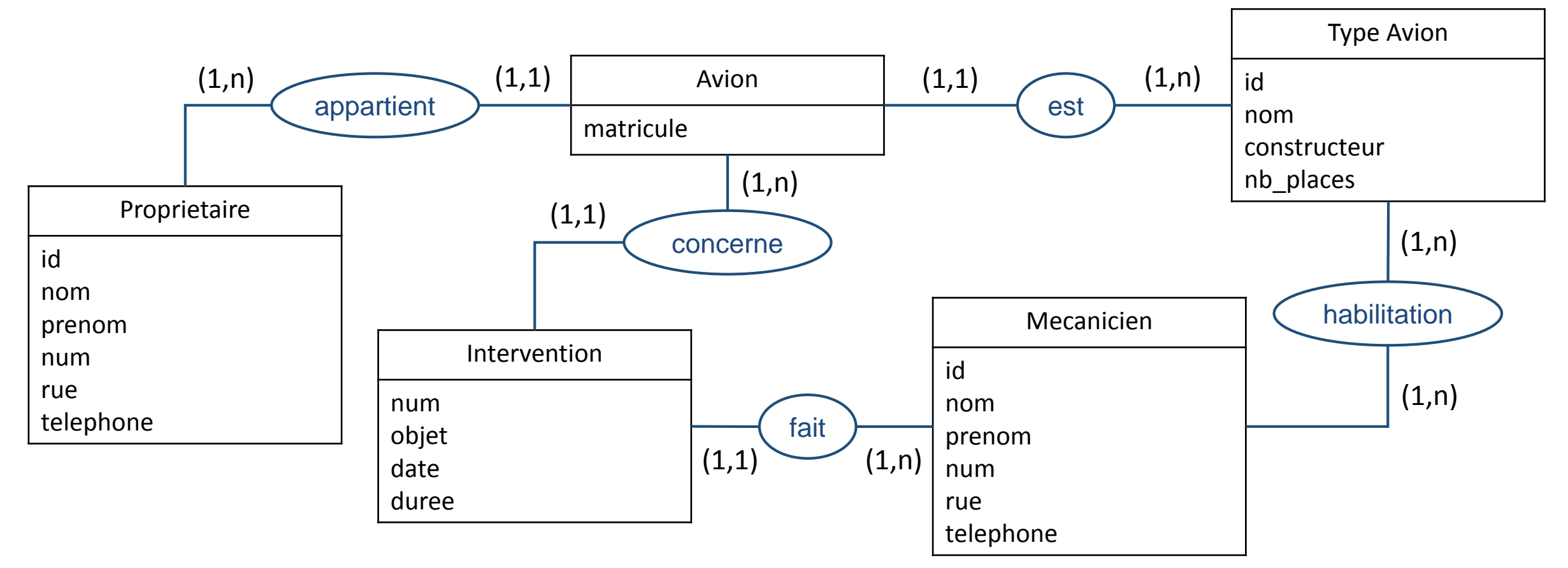

### Créer une table pour les données brutes

**CREATE TABLE** donnees

num integer primary key, objet character varying (255), date character varying (15), duree integer, matricule avion character varying(10), type avion character varying (50), constructeur character varying(50), nb places integer, prenom proprietaire character varying(50), nom proprietaire character varying(50), num proprietaire character varying(5), rue proprietaire character varying(50), telephone proprietaire character varying(15),

prenom\_mecanicien character varying(50), nom\_mecanicien character varying(50), num\_mecanicien character varying(5), rue\_mecanicien character varying(50), telephone\_mecanicien character varying(15), habilitation\_1 character varying(50), habilitation\_2 character varying(50), habilitation\_3 character varying(50)

# Charger des données CSV dans pgAdmin III

pgAdmin III est capable de charger tout le contenu d'un fichier CSV dans une table de manière similaire à la commande COPY en langage SQL :

- Faire un clic droit sur la table à remplir
- Choisir « Importer... »
  - Dans l'onglet « Préférences pour les fichiers » : retrouver le fichier CSV à l'endroit où il a été sauvegardé, pour le format choisir 'csv' ; ne pas toucher au reste.
  - Dans l'onglet « Options diverses » : cocher "En-tête" (si le fichier CSV contient des entêtes de colonnes) ; choisir le délimiteur utilisé dans le fichier CSV
- Cliquer sur « Importer » et attendre que la fenêtre affiche « Réalisé »

Vérifier que les données ont bien été chargées dans la table. Si les caractères spéciaux n'ont pas été correctement importés, « nettoyer » la table et recommencer l'opération en indiquant un codage de fichier (par exemple UTF8).

# Importer les données subdivisées

|    | num<br>[PK] integer | objet<br>character varying(255)   | date<br>character varying(15) | duree<br>integer | matricule_avion<br>character varying(10) | type_avion<br>character varying(50) | constructeur<br>character varying(50) | nb_places<br>integer | prenom_proprietaire<br>character varying(50) | nom_proprietaire<br>character varying(50) | num_proprietaire<br>character varying(5) | rue_proprietaire<br>character varying(50) | te<br>ch |
|----|---------------------|-----------------------------------|-------------------------------|------------------|------------------------------------------|-------------------------------------|---------------------------------------|----------------------|----------------------------------------------|-------------------------------------------|------------------------------------------|-------------------------------------------|----------|
| 1  | 126                 | Turbine                           | 21/08/2013                    | 45               | T112                                     | Airbus A320                         | Airbus                                | 150                  | Jean                                         | kagina                                    | 99                                       | rue des dunes                             | 12       |
| 2  | 127                 | Air conditionné                   | 21/08/2013                    | 30               | M125                                     | AASI Jetcruzer                      | AASI                                  | 5                    | Lionel                                       | Noblet                                    | 1                                        | Place de la Concorde                      | 87       |
| 3  | 128                 | Moteur                            | 22/08/2013                    | 180              | S175                                     | Gulfstream G500                     | General Dynamics                      | 19                   | Lionel                                       | NOBLET                                    | 1                                        | Place de la Concorde                      | 87       |
| 4  | 129                 | Moteur                            | 22/08/2013                    | 210              | T459                                     | Airbus A310                         | Airbus                                | 150                  | Jean                                         | KAGINA                                    | 99                                       | rue des dunes                             | 12       |
| 5  | 130                 | Tableau de bord                   | 23/08/2013                    | 90               | SN115                                    | Boeing 747                          | Boeing                                | 404                  | Jean                                         | Kagina                                    | 99                                       | rue des dunes                             | 12       |
| 6  | 131                 | Eclairage                         | 23/08/2013                    | 5                | T489                                     | Airbus A320                         | Airbus                                | 150                  | Guillaume                                    | Van Bergen                                | 45                                       | rue des plaines                           | 88       |
| 7  | 132                 | Ajustement siège                  | 24/08/2013                    | 15               | M125                                     | AASI Jetcruzer                      | AASI                                  | 5                    | Lionel                                       | Noblet                                    | 1                                        | Place de la Concorde                      | 87       |
| 8  | 133                 | Tableau de bord                   | 24/08/2013                    | 30               | SN116                                    | Boeing 747                          | Boeing                                | 404                  | Guillaume                                    | VanBergen                                 | 45                                       | rue des plaines                           | 88       |
| 9  | 134                 | Diagnostic turbine                | 24/08/2013                    | 200              | T155                                     | Airbus A320                         | Airbus                                | 150                  | Fedot                                        | Fyodorov                                  | 47                                       | Chemin Challet                            | 36       |
| 10 | 135                 | Ventilation                       | 24/08/2013                    | 45               | T180                                     | Airbus A310                         | Airbus                                | 150                  | Archie                                       | Tect                                      | 8                                        | Rue St Ferreol                            | 36       |
| 11 | 136                 | Remplacement tableau de bord      | 24/08/2013                    | 120              | SN117                                    | Boeing 747                          | Boeing                                | 404                  | Guillaume                                    | Van Bergen                                | 45                                       | rue des plaines                           | 88       |
| 12 | 137                 | Premier test de démarrage         | 24/08/2013                    | 120              | X101                                     | Airbus A320                         | Airbus                                | 150                  | Fedot                                        | FYODOROV                                  | 47                                       | Chemin challet                            | 36       |
| 13 | 138                 | Réparation tableau de bord        | 24/08/2013                    | 60               | T180                                     | Airbus A310                         | Airbus                                | 150                  | Archie                                       | Tect                                      | 8                                        | Rue St Ferreol                            | 36       |
| 14 | 139                 | Vérification instruments          | 24/08/2013                    | 60               | T180                                     | Airbus A310                         | Airbus                                | 150                  | Archie                                       | tect                                      | 8                                        | Rue St Ferreol                            | 36       |
| 15 | 140                 | Diagnostic complet                | 25/08/2013                    | 240              | X101                                     | Airbus A320                         | Airbus                                | 150                  | Fedot                                        | Fyodorov                                  | 47                                       | Chemin Challet                            | 36       |
| 16 | 141                 | Vérification instruments          | 25/08/2013                    | 30               | SN115                                    | Boeing 747                          | Boeing                                | 404                  | Jean                                         | KAGINA                                    | 99                                       | rue des dunes                             | 12       |
| 17 | 142                 | Vérification instruments          | 25/08/2013                    | 30               | SN116                                    | Boeing 747                          | Boeing                                | 404                  | Guillaume                                    | Van Bergen                                | 45                                       | rue des plaines                           | 88       |
| 18 | 143                 | Vérification instruments          | 25/08/2013                    | 30               | SN117                                    | Boeing 747                          | Boeing                                | 404                  | Guillaume                                    | Van Bergen                                | 45                                       | rue des plaines                           | 88       |
| 19 | 144                 | Vérification instruments          | 25/08/2013                    | 30               | SN118                                    | Boeing 747                          | Boeing                                | 404                  | Guillaume                                    | Van BERGEN                                | 45                                       | rue des plaines                           | 88       |
| 20 | 145                 | Extraction pigeon                 | 25/08/2013                    | 20               | T155                                     | Airbus A320                         | Airbus                                | 150                  | Fedot                                        | Fyodorov                                  | 47                                       | Chemin Challet                            | 36       |
| 21 | 146                 | Eclairage                         | 25/08/2013                    | 15               | T112                                     | Airbus A320                         | Airbus                                | 150                  | Jean                                         | kagina                                    | 99                                       | rue des dunes                             | 12       |
| 22 | 147                 | Nettoyage turbine                 | 25/08/2013                    | 30               | T155                                     | Airbus A320                         | Airbus                                | 150                  | Fedot                                        | Fyodorov                                  | 47                                       | Chemin Challet                            | 36       |
| 23 | 148                 | Vérification circuits électriques | 25/08/2013                    | 30               | SN118                                    | Boeing 747                          | Boeing                                | 404                  | guillaume                                    | van bergen                                | 45                                       | rue des plaines                           | 88       |
| 24 | 149                 | Machine à glaçons                 | 25/08/2013                    | 60               | M125                                     | AASI Jetcruzer                      | AASI                                  | 5                    | Lionel                                       | Noblet                                    | 1                                        | Place de la Concorde                      | 87       |
| 25 | 150                 | Ajustement volets                 | 26/08/2013                    | 30               | T180                                     | Airbus A310                         | Airbus                                | 150                  | Archie                                       | Tect                                      | 8                                        | Rue St Ferreol                            | 36       |
| 26 | 151                 | Nettoyage réacteur                | 26/08/2013                    | 120              | SN115                                    | Boeing 747                          | Boeing                                | 404                  | Jean                                         | Kagina                                    | 99                                       | rue des dunes                             | 12       |
| 27 | 152                 | Diagnostic démarrage              | 26/08/2013                    | 60               | SN115                                    | Boeing 747                          | Boeing                                | 404                  | Jean                                         | Kagina                                    | 99                                       | rue des dunes                             | 12       |
| 28 | 153                 | Remplacement ampoule              | 26/08/2013                    | 5                | M125                                     | AASI Jetcruzer                      | AASI                                  | 5                    | Lionel                                       | Noblet                                    | 1                                        | Place de la Concorde                      | 87       |
| 29 | 154                 | Mise à jour auto-pilote           | 26/08/2013                    | 30               | T112                                     | Airbus A320                         | Airbus                                | 150                  | Jean                                         | Kagina                                    | 99                                       | rue des dunes                             | 12       |
| 30 | 155                 | Mise à jour auto-pilote           | 26/08/2013                    | 30               | T180                                     | Airbus A310                         | Airbus                                | 150                  | Archie                                       | Tect                                      | 8                                        | Rue St Ferreol                            | 36       |
| 31 | 156                 | Mise à jour auto-pilote           | 26/08/2013                    | 30               | T155                                     | Airbus A320                         | Airbus                                | 150                  | Fedot                                        | Fyodorov                                  | 47                                       | Chemin Challet                            | 36       |
| 32 | 157                 | Mise à jour auto-pilote           | 26/08/2013                    | 30               | T459                                     | Airbus A310                         | Airbus                                | 150                  | Jean                                         | kagina                                    | 99                                       | rue des dunes                             | 12       |
| 33 | 158                 | Mise à jour auto-pilote           | 26/08/2013                    | 30               | T489                                     | Airbus A320                         | Airbus                                | 150                  | Guillaume                                    | Van Bergen                                | 45                                       | rue des plaines                           | 88       |
| 34 | 159                 | Siège éjectable                   | 26/08/2013                    | 180              | M125                                     | AASI Jetcruzer                      | AASI                                  | 5                    | Lionel                                       | Noblet                                    | 1                                        | Place de la Concorde                      | 87       |
|    |                     |                                   |                               |                  |                                          |                                     |                                       |                      |                                              |                                           |                                          |                                           |          |

# Vérifier les modalités de chaque colonne et corriger les erreurs

- Vérifier les modalités des variables qui étaient redondantes grâce à la clause DISTINCT : SELECT DISTINCT prenom\_mecanicien, nom\_mecanicien, telephone\_mecanicien FROM donnees;
- Utiliser les fonctions de chaînes de caractères pour éliminer la plupart des différences : SELECT DISTINCT INITCAP (prenom), UPPER (nom), TRIM (rue)

**FROM** donnees;

• Choisir les modalités correctes grâce à des COUNT() :

SELECT prenom\_mecanicien, nom\_mecanicien, telephone\_mecanicien, COUNT(\*) nb
FROM donnees
GROUP BY prenom mecanicien, nom mecanicien, telephone mecanicien;

• Corriger les erreurs grâce à des UPDATE :

**UPDATE** donnees **SET** nom\_proprietaire='VAN BERGEN' **WHERE** nom\_proprietaire='VanBergen';

# Créer et remplir les tables de chaque entité/association

• Ecrire la requête SQL qui génère le contenu de la table :

SELECT type\_avion nom, constructeur, nb\_places FROM donnees
GROUP BY type\_avion, constructeur, nb\_places;

• Générer des identifiants s'il n'y en a pas :

```
SELECT ROW_NUMBER() OVER (ORDER BY nom) id, type_avion nom, constructeur,
nb_places
FROM donnees
GROUP BY type avion, constructeur, nb places;
```

• Créer une table sur base du résultat du SELECT :

```
CREATE TABLE type_avion AS
SELECT ROW_NUMBER() OVER (ORDER BY nom) id, type_avion nom, constructeur,
nb_places
FROM donnees
GROUP BY type_avion, constructeur, nb_places;
```

### Ajouter les contraintes de clés primaire et étrangères

• Ajouter la contrainte de clé primaire en listant les colonnes qui en font partie :

ALTER TABLE type\_avion ADD CONSTRAINT type\_avion\_pkey PRIMARY KEY (id); ALTER TABLE habilitation ADD CONSTRAINT habilitation\_pkey PRIMARY KEY (id\_mecanicien, id\_type\_avion);

 Ajouter les contraintes de clé étrangère en indiquant les tables et colonnes référencées :
 ALTER TABLE avion ADD CONSTRAINT avion\_id\_type\_avion\_fkey FOREIGN KEY (id type avion) REFERENCES type avion(id);

# Exporter / importer une base de données

PostgreSQL permet d'exporter la structure complète d'une base de données en langage SQL :

- Faire un clic droit sur la base de données
- Choisir « Sauvegarder... »
  - Dans l'onglet « Préférences pour les fichiers » : pour le format choisir 'Fichier plat' ; ensuite choisir où enregistrer le fichier .sql et quel nom lui donner ; ne pas toucher au reste.
  - Dans l'onglet « Options 1 » : cocher "Pré-données", "Données", et aussi "Post-données" (si les tables ont des contraintes) ; dans la partie "Ne pas sauvegarder" cocher tout
  - Dans « Options 2 » : cocher les 4 options de la partie "Requêtes"
  - Dans « Objets » : vérifier que ce sont les bonnes tables qui sont sélectionnées
- Cliquer sur « Sauvegarder » et attendre que la fenêtre affiche « Réalisé »
- Le fichier .sql ainsi créé contient les requêtes permettant de recréer la base de données, ses tables et toutes ses données sur un autre système